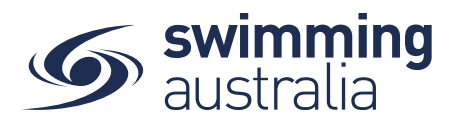

## **PAYING FOR MEET ENTRIES**

Once entries have been added to the Shopping Cart, click on the cart icon on the top left or select **Proceed to Payment**. You will see a confirmation screen listing all events you entered for each swimmer and which meets have been entered. Confirm all entries and, if necessary, remove any unwanted items by clicking the  $\times$ .

| heckout                                                                                  | Go back into the meet and Continue Shopping                |  |  |  |
|------------------------------------------------------------------------------------------|------------------------------------------------------------|--|--|--|
| Child 1 Verify the correct child, the race<br>event, and the meet name                   | × Payment Method                                           |  |  |  |
| Firbank Aquistars 2020 Winter SC Meet: Girls 100M<br>Free Fni 1-1.<br>Firbank Aquistris  | 1 \$11.07<br>Credit                                        |  |  |  |
| Child 1                                                                                  | X Name on Card<br>Anyname Anyperson                        |  |  |  |
| Firbank Aquastars 2020 Winter SC Meet: Girls<br>200M Medley Fnl 1-2<br>Firbank Aquastars | \$11.07 Visa 4242 exp. 4/24<br>Use a different Credit Card |  |  |  |
| Child 2 Verify the correct child, the race                                               | Agree with Terms & Conditions                              |  |  |  |
| Firbank Aquistars 2020 Winter SC Meet: Girls<br>200M Med by Fnl 1-2<br>Firbank Aquistars | \$11.07 Buy Now                                            |  |  |  |
| Child 2                                                                                  | X Select to delete entry                                   |  |  |  |
| Firbank Aquastars 2020 Winter SC Meet: Girls 100M<br>Back Fnl 1-6<br>Firbank Aquastars   | 1 \$11.07                                                  |  |  |  |
| SST                                                                                      | \$0.00                                                     |  |  |  |
| -ees                                                                                     | \$0.64                                                     |  |  |  |
| TOTAL \$4                                                                                | 44.28*                                                     |  |  |  |
| includes components                                                                      |                                                            |  |  |  |

Enter payment details then select Agree with Terms & Conditions in the Payment Method window to complete the purchase.

Providing your payment is Successful, you will be taken to the below page where you can *Go to Purchases* or Continue Shopping.

| _                           |         |
|-----------------------------|---------|
| Event Name: Event Host Club | \$0.00  |
| TOTAL                       | \$0.00* |
| *includes components        |         |

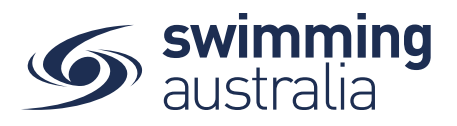

\*If your payment is not successful, you will see a red box at the bottom of the screen notifying you of the action needed to complete a successful transaction.

Verify that your purchase is complete by selecting **Go to Purchases** and seeing that the purchase status is set to completed for the transaction.

| Order History                                                                           |           |                | PO# 200901061909 Products |                                                                                                    |         |     |          |
|-----------------------------------------------------------------------------------------|-----------|----------------|---------------------------|----------------------------------------------------------------------------------------------------|---------|-----|----------|
| From Date To<br>01/01/2017 🖄 0                                                          | 5/09/2020 | Purchase State | •                         | Transactions                                                                                            |         | -   | Invoice  |
| Date 🗸                                                                                  | State -   | Total inc.     |                           | Q Search                                                                                                |         |     |          |
| <ul> <li>2.9.2020</li> <li>First Name Here</li> <li>9.2.9.2020</li> </ul>               | Completed | \$203.00       |                           | ProductName                                                                                             | exGST   | Qty | incGST   |
| <ul> <li>○ 1.9.2020</li> <li>▲ 1ICT Developer TEST Admin</li> <li>№ 1.9.2020</li> </ul> | Completed | \$19.99        | •                         | 2020 State SC Championships: Mens 200M<br>Back Prelim 10-202<br>🍽 South Australia<br>🛓 Test A Dependent | \$18.17 | 1   | S19.99 🕽 |
| <ul> <li>1.9.2020</li> <li>11CT Developer TEST Admin</li> </ul>                         | Completed | \$1.12         |                           | Grand Tota                                                                                              | r.      | 1   | \$19.99  |
| ₩ 1.9.2020                                                                              |           |                |                           | GST Componen                                                                                            | t       |     | \$1.82   |
| <ul> <li>1.9.2020</li> <li>11CT Developer TEST Admin</li> <li>1.9.2020</li> </ul>       | Completed | \$19.99        |                           | Transaction Fee                                                                                         | C       |     | \$0.27   |

If the Purchase Status is showing Payment Pending, select **Make Payment** to complete the transaction.

## HOW TO ENTER A RELAY - No Change

This help guide is for **Race Secretaries and Coaches** wanting to enter relay teams into upcoming swim meets.

From your dashboard home screen, select **Entity Management** from in the left-hand navigation panel. Enter your entity PIN and select **Confirm**, select the correct club/organisation *for which relay teams are being created and entered*.

Select **Events** and find the meet you are looking to enter teams to compete. To learn how to associate your club to an external meet, click <u>here</u> for instructions.

Once you have found the meet you are looking to enter relays for, select Event Home